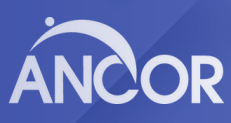

## Update Your Organization's Roster

## How to Edit Your Organization's Roster

Are you the designated representative for your organization? Here's how you can edit your organization's roster (those who receive access to ANCOR benefits).

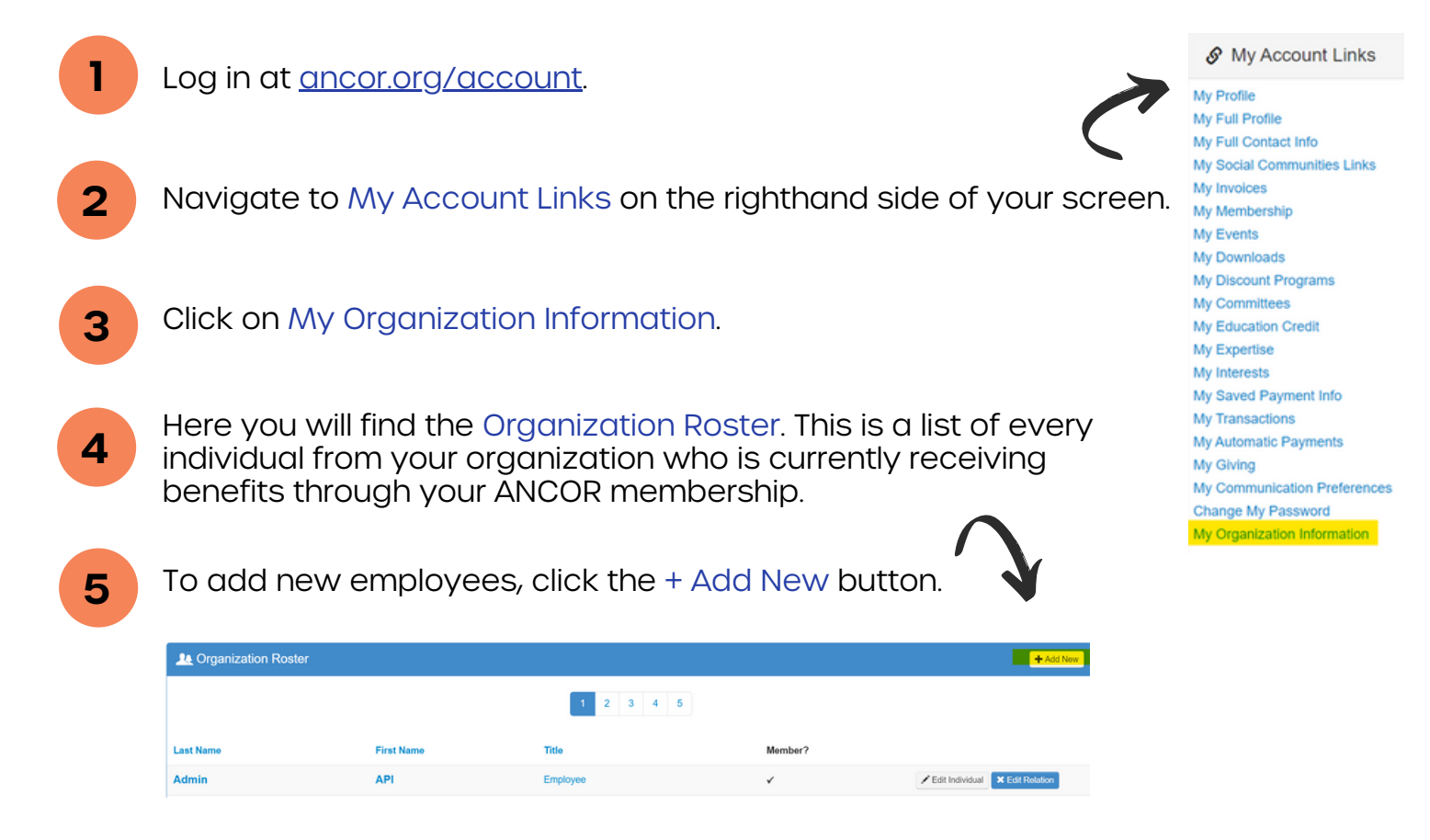

6

Enter all required information (name, address, and email). Please use the organization's mailing address, and use the employee's work email address. Add the employee's job title. Click Save.

Note: To remove employees from the roster, navigate to the employee who no longer works at your organization and click Edit Relation. Then click on End Relation to disconnect them from your organization and disable their ANCOR member benefits.

ancor.org/account